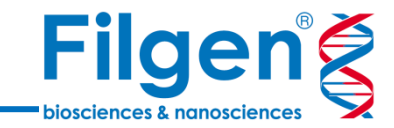

# NGSデータを用いたコピー数多型 (CNV)解析

フィルジェン株式会社 バイオサイエンス部 (biosupport@filgen.jp)  ゲノムワイドのCNV解析には、従来からマイクロ アレイが使用されているが、基本的にサイズの大 きい領域の検出に制限される。

はじめに

- SNPや小サイズのInsertion/Deletionのよう な、ゲノム上の変異の検出については、すでに次 世代シークエンサーを使用した疾患遺伝子パネ ル解析、全エクソーム解析や全ゲノム解析が主 流になっている。
- Golden Helix社VarSeq<sup>®</sup>のCNV Caller機 能では、このような次世代シークエンサーの変異 解析パイプラインのデータをそのまま用いて、1エ クソンの小サイズから、1遺伝子あるいは染色体 全体のような大サイズのCNVを検出することがで きる。

After duplication

Duplicated area

duplication

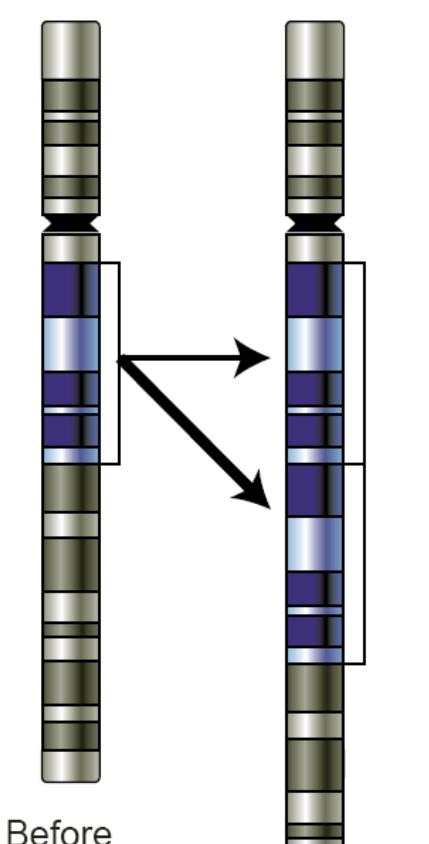

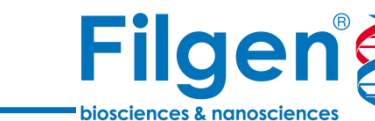

# Golden Helix ソフトウェア製品ラインナップ

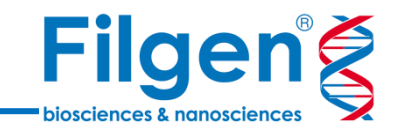

### **SNP & Variation Suite**

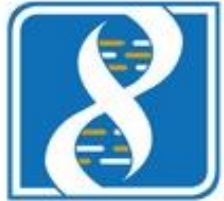

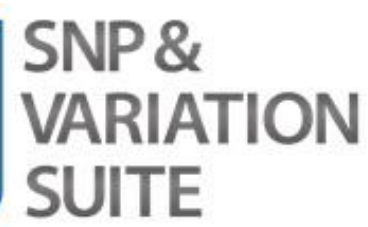

- GWAS & SNP Analysis
- Large-N DNA-Seq Analysis
- Genomic Prediction
- Copy Number Analysis
- RNA-Seq Analysis

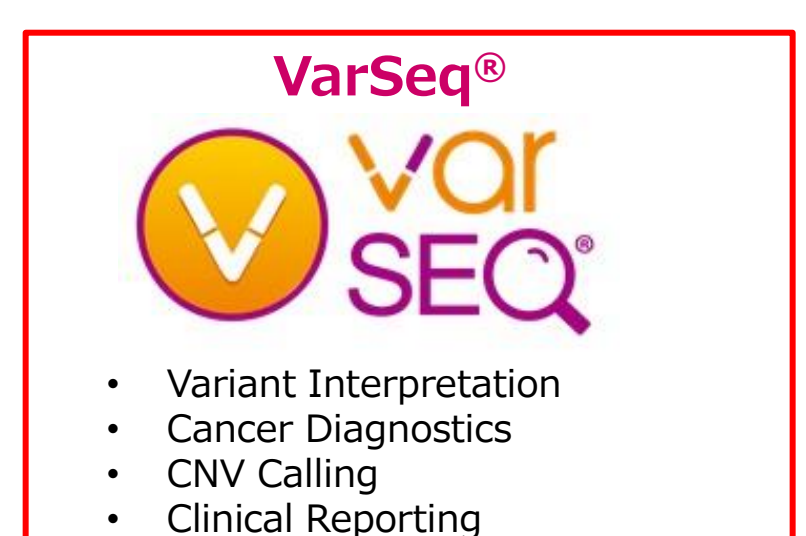

High-throughput NGS Testing

## **VSWarehouse**

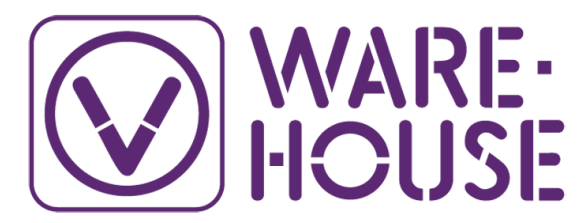

- Fully Integrated with VarSeq Workflows
- Scalable Technology
- Organize Samples into Projects
- Centralized Clinical Report Hosting
- Create Variant Assessment Catalogs

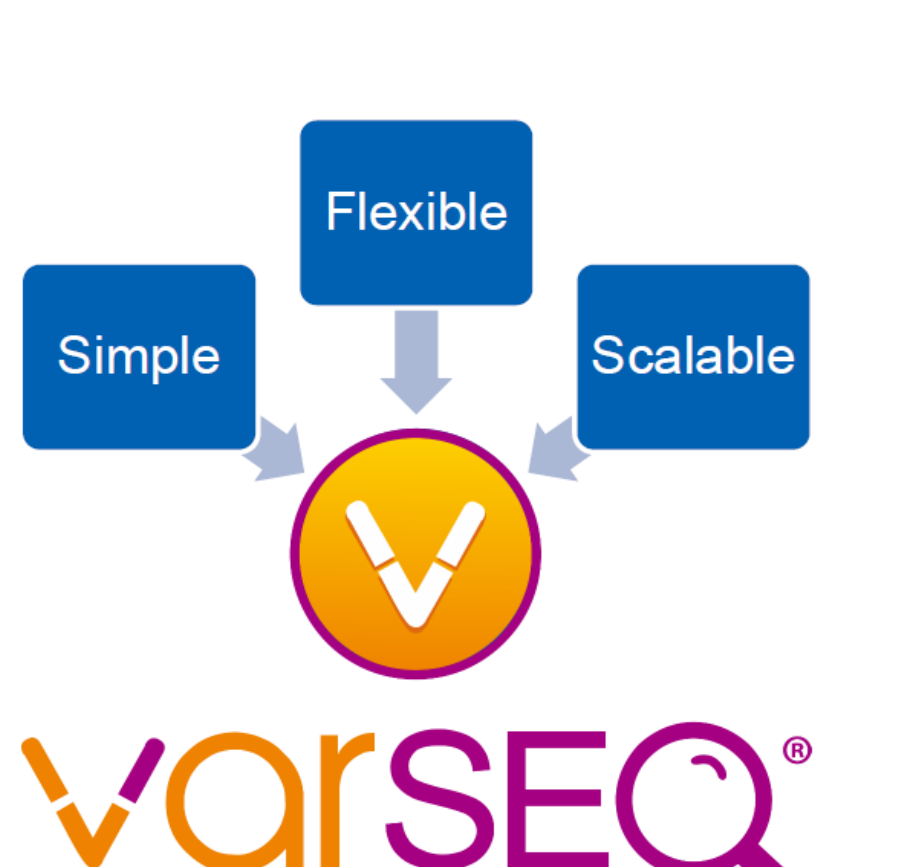

- キュレーションされた様々なデータリソースを使用し、変異 データへアノテーション付けを実行
  - dbSNP

VarSeq®

- RefSeq Genes
- COSMIC
- 1000 Genome
- NHLBI 6500 Exomes
- ExAC Variant
- gnomAD Exomes

- SIFT and PolyPhen
- dbNSFP Functional Predictions
- ClinVar
- CIVic
- ICGC Simple Somatic Mutation
- •各種遺伝子パネルのターゲットデータ
  - …など
- VCFファイルに含まれる変異データから、任意の検索条 件でデータのフィルタリングを行うワークフローを作成
- HGVDなどの独自定義ファイルもアノテーションデータとして利用可能
- カバレッジ計算やトリオ解析、表現型情報に基づく遺伝
   子ランキングなどの解析アルゴリズムを搭載
- ゲノムブラウザーを搭載し、BAMファイルデータや各種アノ テーションデータをグラフ表示
- 無償提供のビューワーソフトウェアが利用でき、解析結果 を容易にシェアすることが可能 4

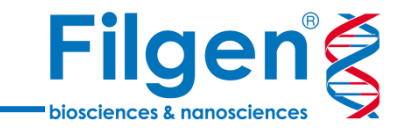

# **CNV** Caller

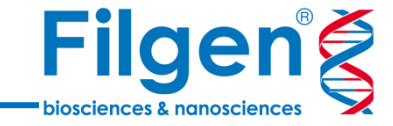

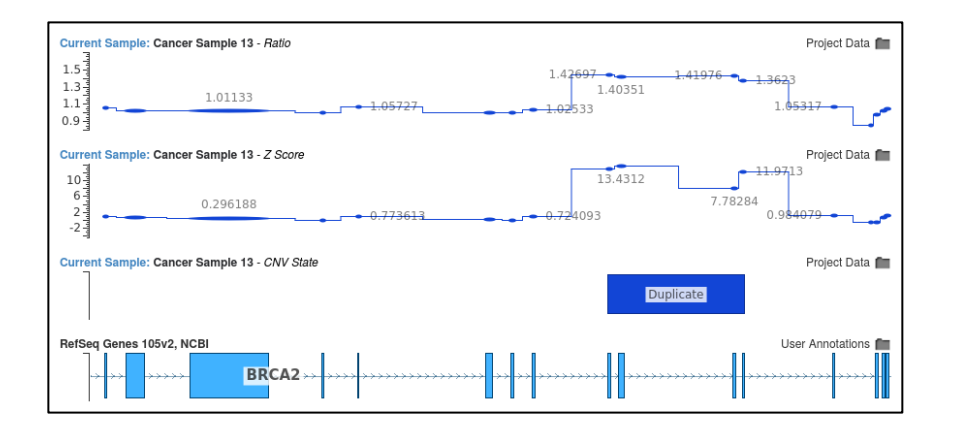

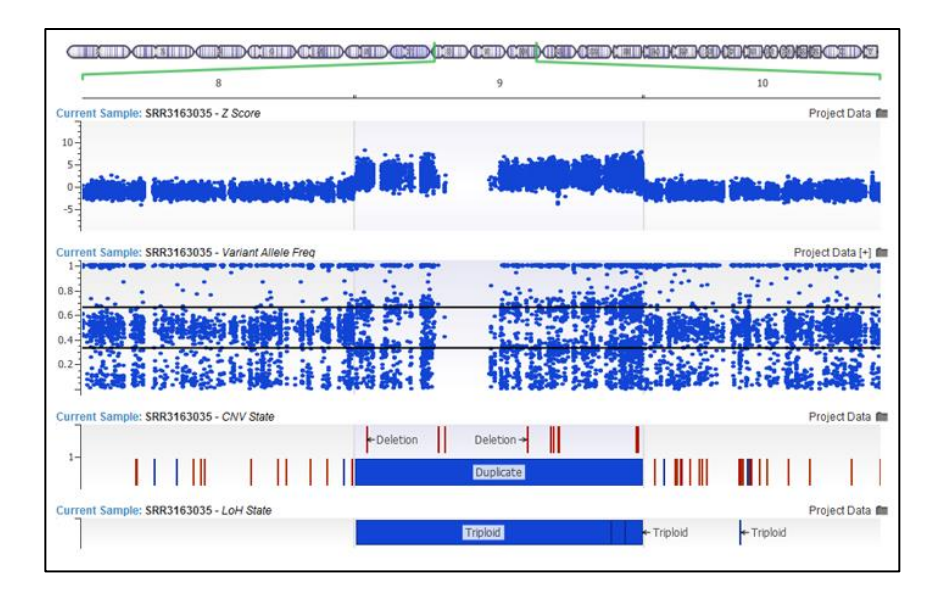

- VarSeq<sup>®</sup>専用の、機能追加用の有償アドオン
- 遺伝子パネルや全エクソーム、全ゲノムシークエンスデータ を使用した、CNV領域の検出
- 検出されたCNVは、ゲノムブラウザーでグラフィカルに表示 が可能
- LoH (Loss of Heterozygosity) 検出も可能

解析使用データ

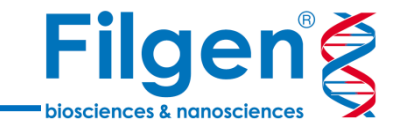

- 次世代シークエンサーの変異解析用パイプラインで出力された、変異データ(VCFファイル) とリード配列のアライメントデータ(BAMファイル)を使用
- 遺伝子パネルやエクソーム解析の場合は、ゲノム上のターゲットキャプチャー領域データ(BED ファイル)が必要

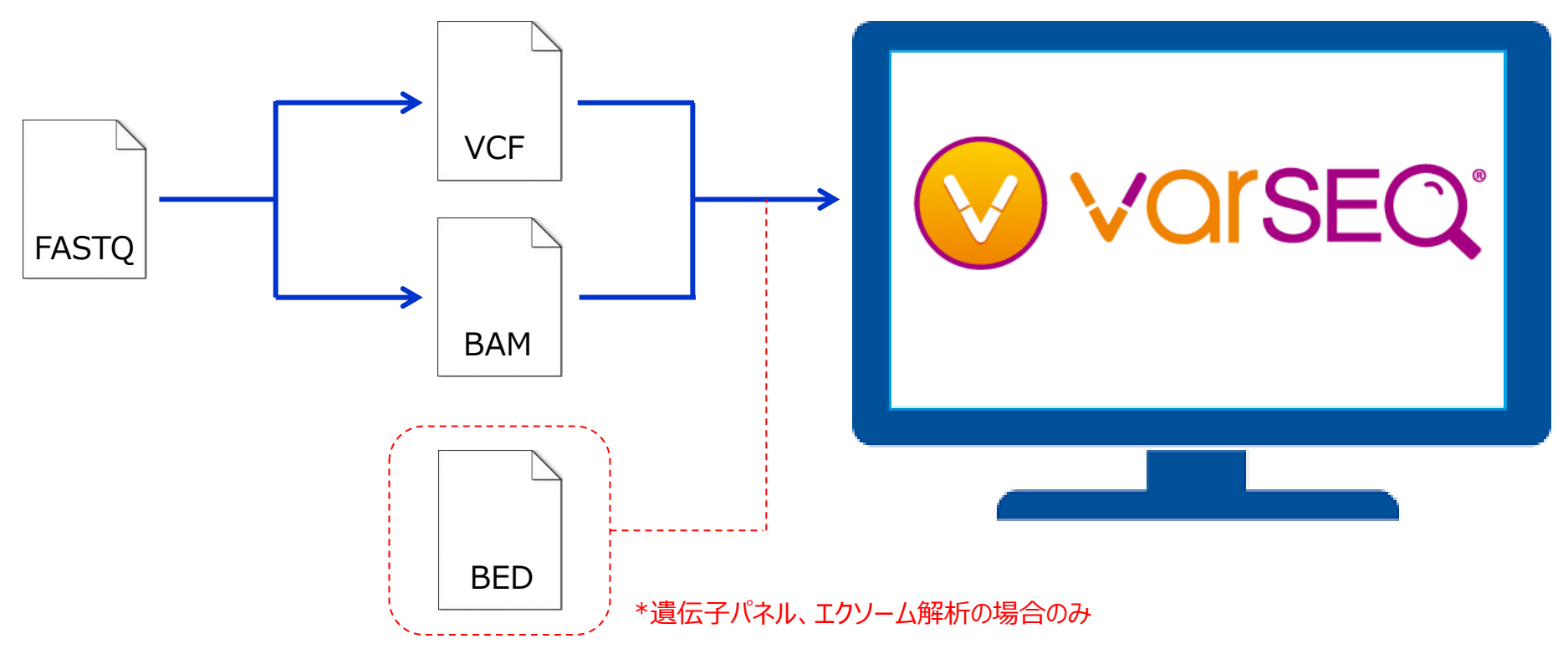

CNV解析ワークフロー

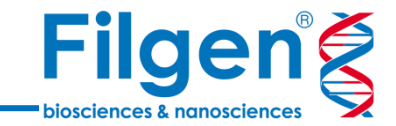

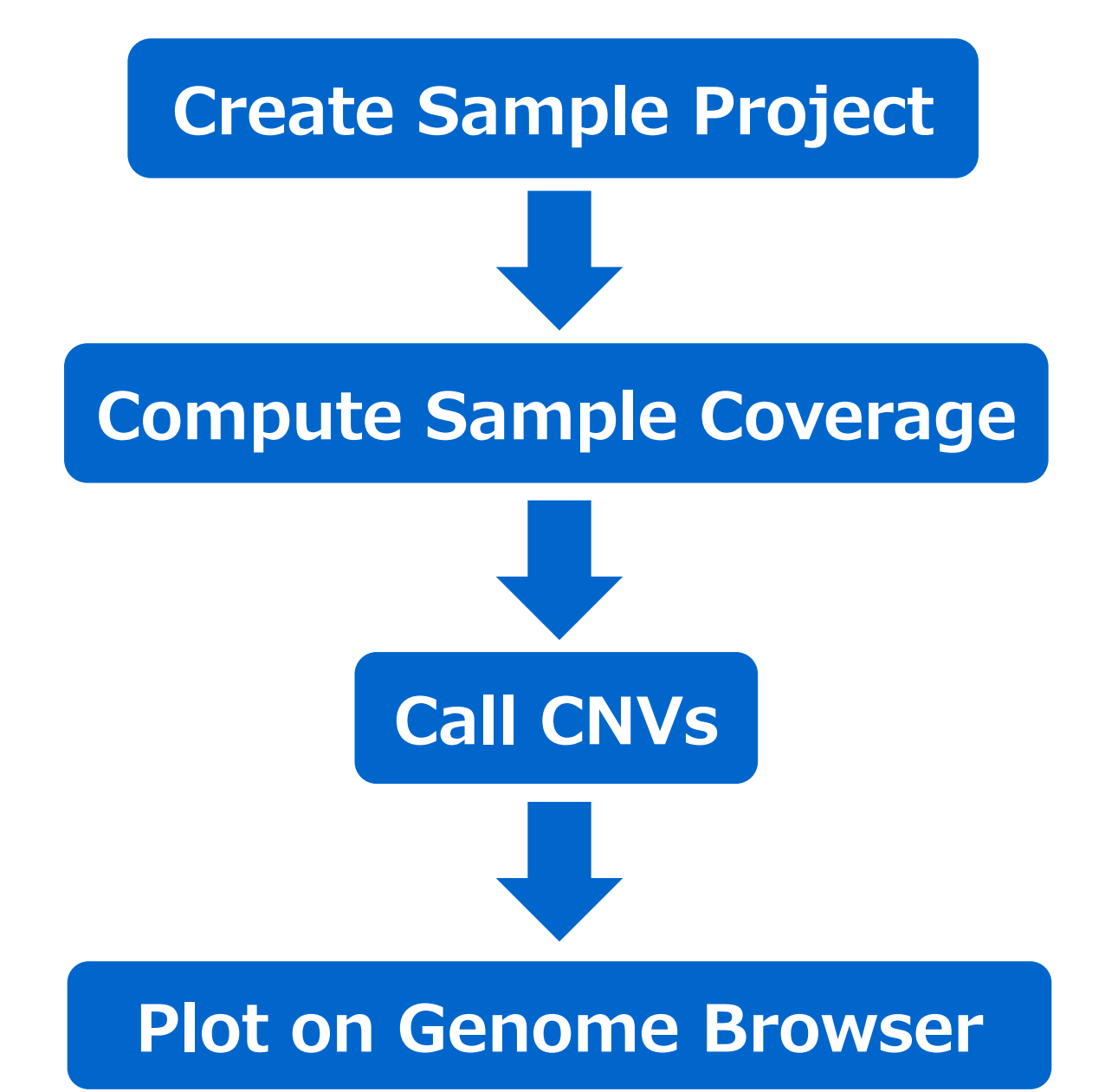

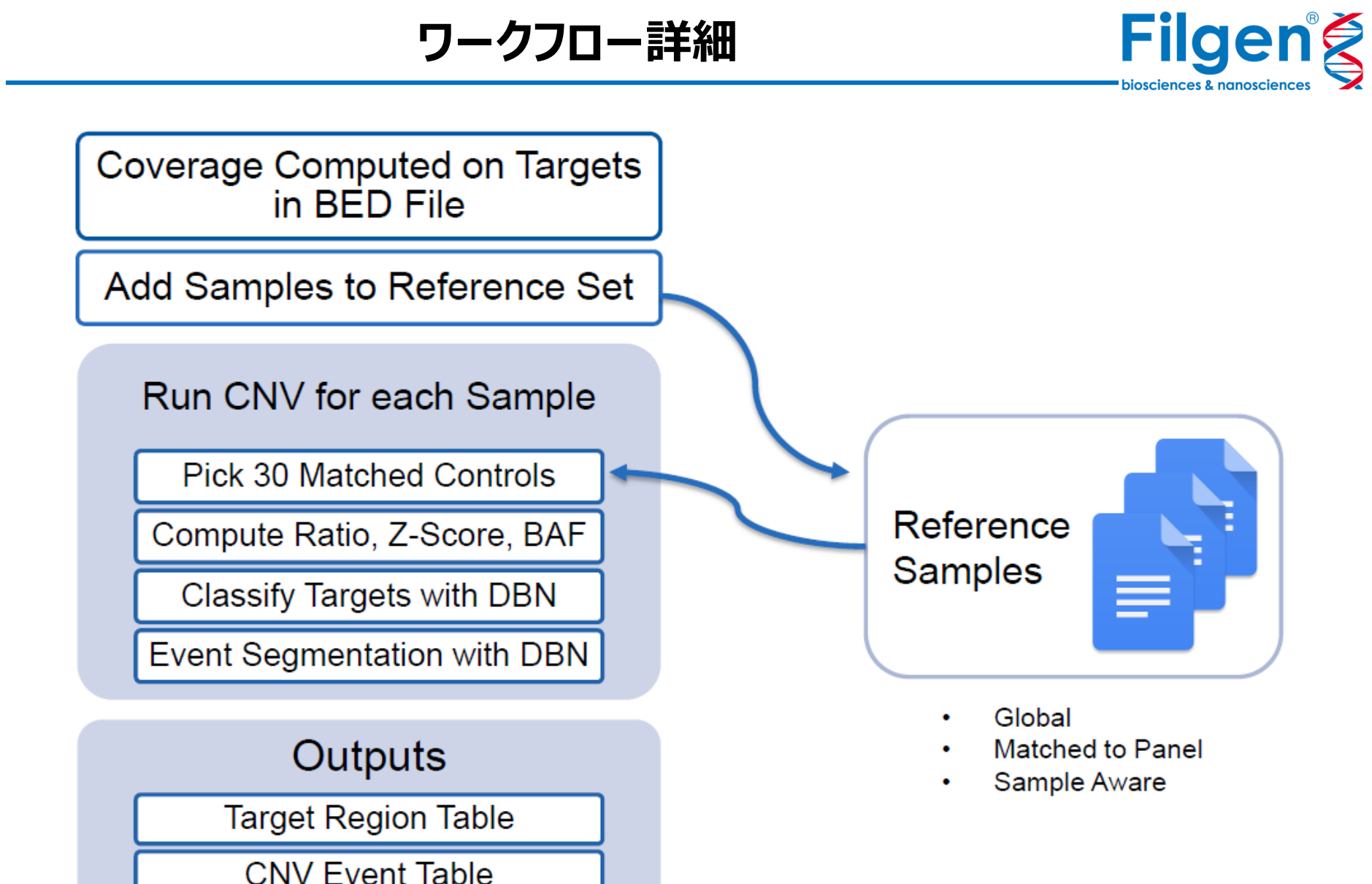

. . . . .

Sample Summary Table

## カバレッジ計算

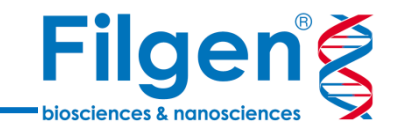

- リードアライメントデータとターゲット領域データを使用し、
   各ターゲット領域ごとのカバレッジを計算
- 全ゲノムシークエンスの場合は、ゲノム全体を一定の間隔 で分割し、分割された各領域ごとのカバレッジを計算する

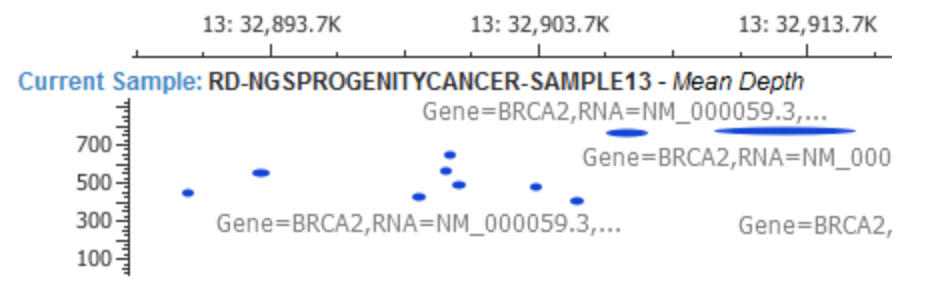

Current Sample Read Alignment: RD-NGSPROGENITYCANCER-SAMPLE13

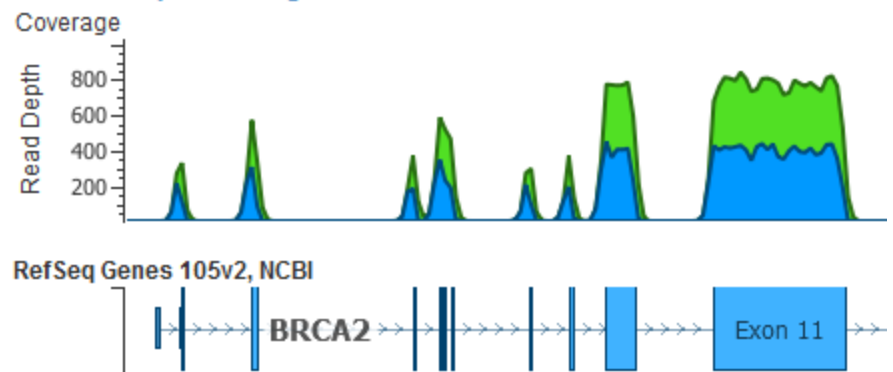

# CNV検出とプロット

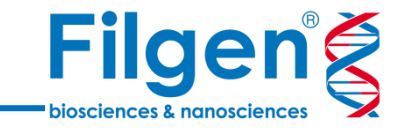

- カバレッジデータのサンプル間の正規化を行った後、各サンプルごとに、リファレンスサンプルセットとカバレッジを比較して、各ターゲット領域ごとのRatioとZ-scoreを計算する
  - Z-Score: サンプルカバレッジが、リファレンスサンプルの平均カバレ ッジから、標準偏差の何倍離れているか
  - Ratio: サンプルカバレッジと、リファレンスサンプルの平均カバレッジ との比率
- 同時にDeletionやDuplicationなどの、ゲノム上でコピー 数異常が検出された領域を示すデータ(CNV State) が出力される
- 計算されたRatioやZ score、CNV Stateなどのデータは、そのままゲノムブラウザーにプロットすることができる

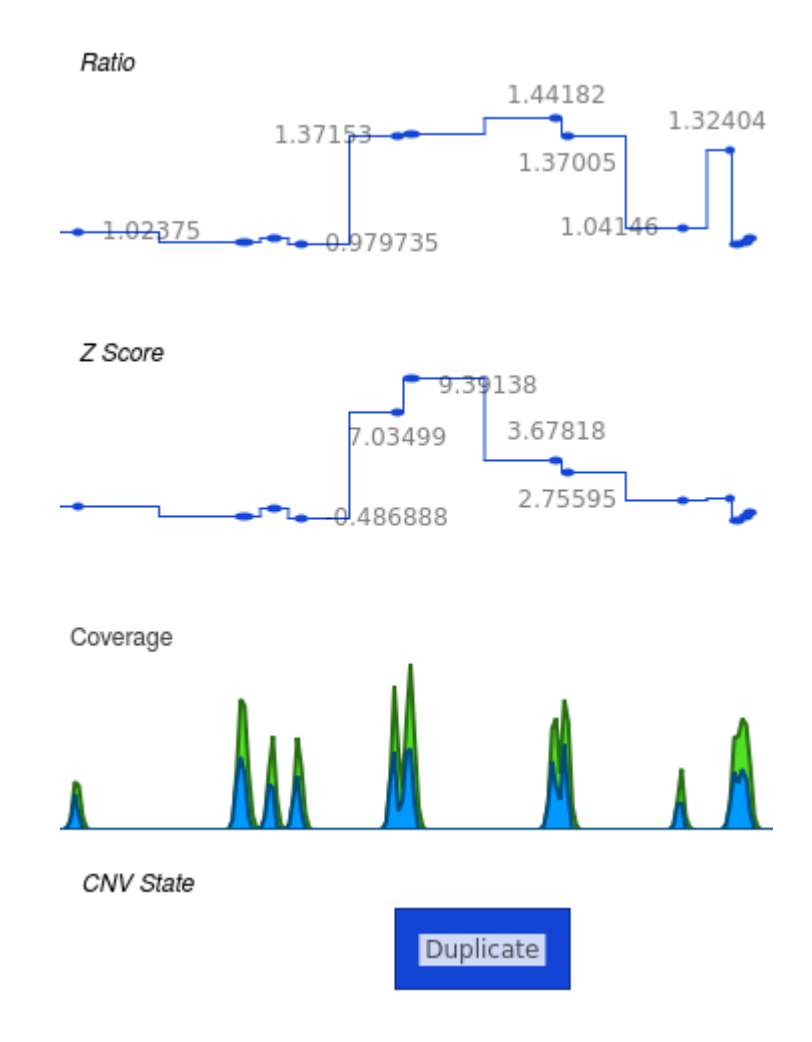

## サンプル条件

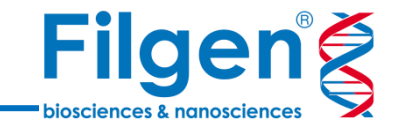

#### カバレッジ

▶ 遺伝子パネル、エクソーム解析の場合は、100 x が必要

#### • サンプル

- リファレンスサンプルセットに、最低10サンプル、できれば30サンプル以上が 望ましい
- ▶ すべて同一の解析プラットフォーム(パネルの種類、サンプル調整の条件、 シークエンスデータ量など)である
- ▶ 性染色体の解析を行う場合は、サンプルの性別も合わせる必要がある

# 計算用アルゴリズム

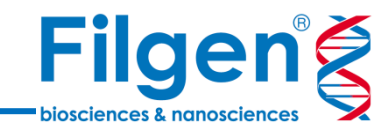

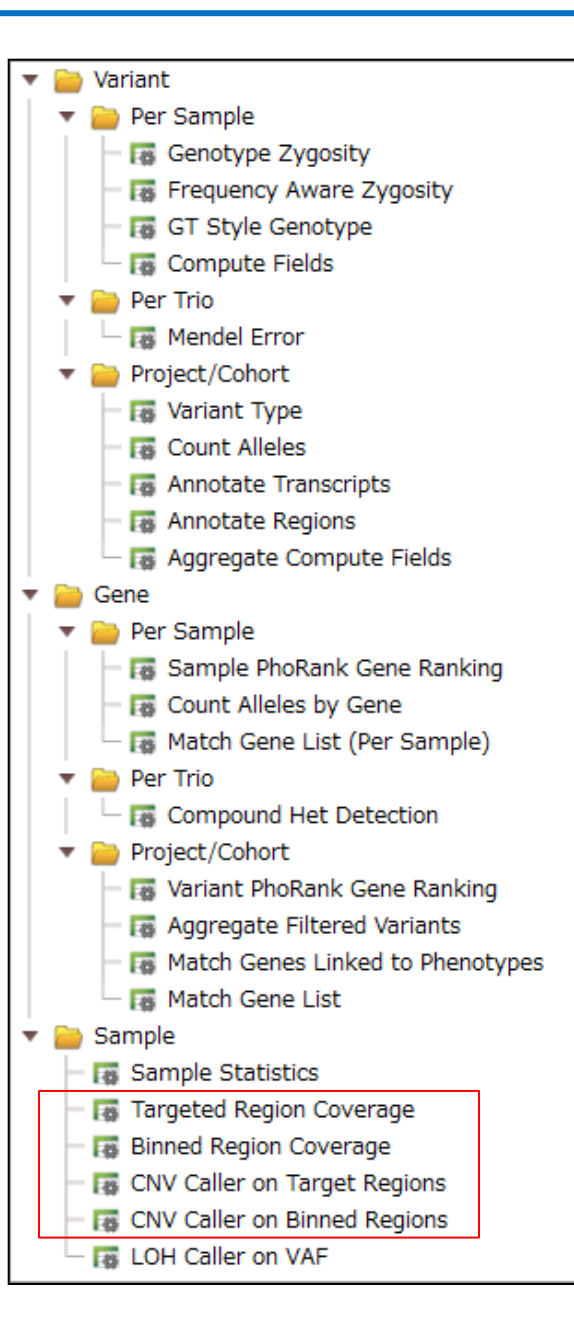

### ● カバレッジ計算

- Fargeted Region Coverage (遺伝子パネル、エクソーム解析用)
  - Bedファイルなどで指定されたターゲット領域ごとにカバレッジを計算
- Binned Region Coverage (全ゲノム解析用)
  - ゲノム全体を任意の間隔で分割した領域ごとにカバレッジを計算

#### ● CNV検出

- CNV Caller on Target Regions (遺伝子パネル、エクソーム解析用)
  - Targeted Region Coverageで計算されたカバレッジデータを使用した CNV検出
- > CNV Caller on Binned Regions (全ゲノム解析用)
  - Binned Region Coverageで計算されたカバレッジデータを使用した CNV検出

ビジュアライゼーション

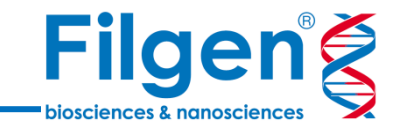

- ゲノムブラウザー
  - 検出されたCNV State、さらに各領域ごとのZ-ScoreやRatioをプロットすることで、ゲノム上のコピー数異常領域をビジュアル表示できる
  - ▶ リードアライメントデータや、各種データリソースの情報も、プロットが可能

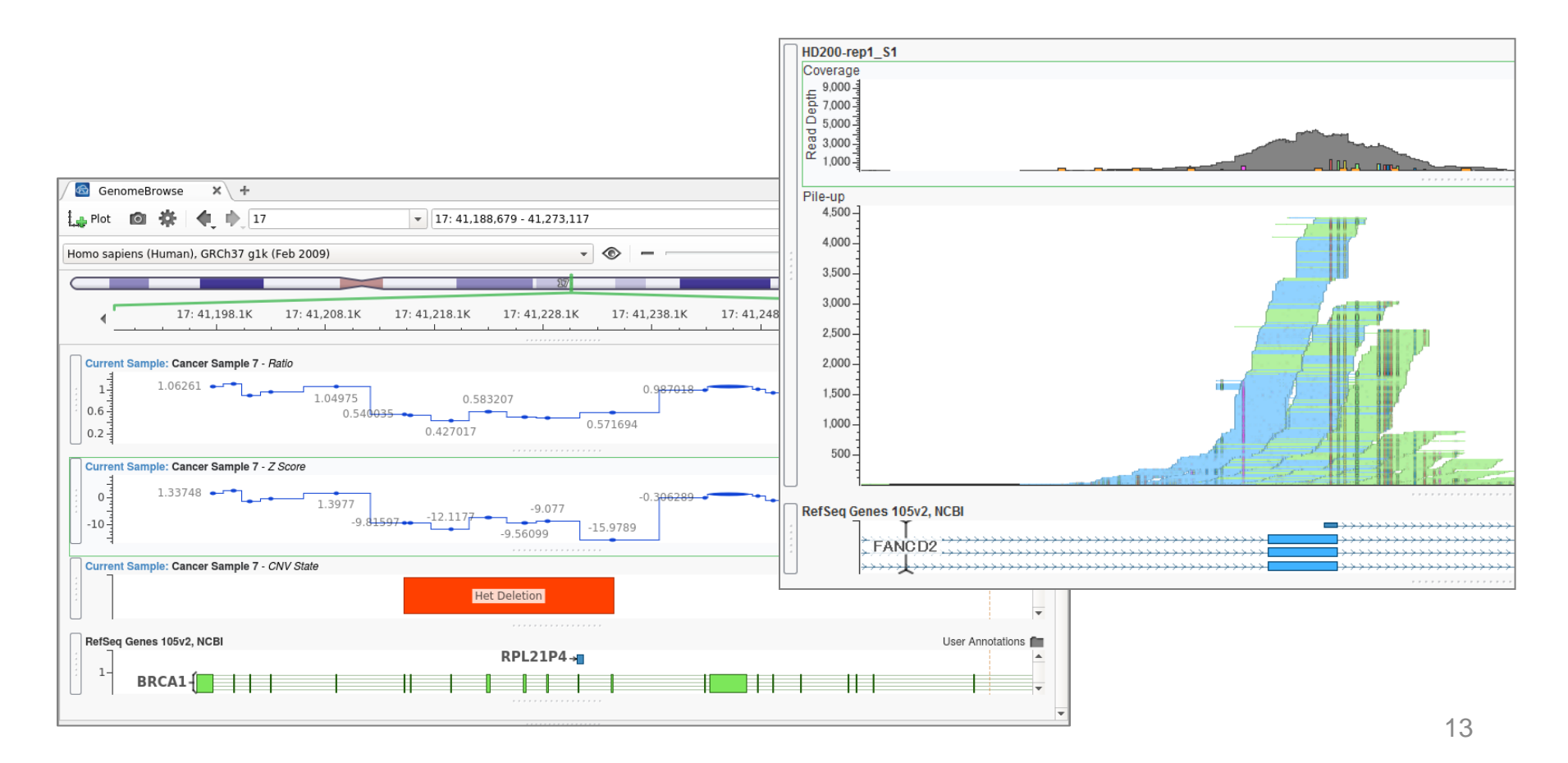

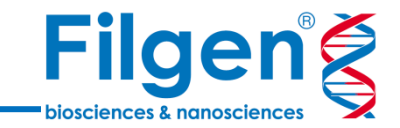

#### 遺伝子パネル: Illumina TruSight Cancer panel

解析サンプル: **腫瘍細胞(48サンプル)** 

48サンプルの腫瘍細胞を、Illumina社のがん遺伝子パネルとシークエンサーを用いてターゲットシークエンスを行い、得られた48サンプル分のFASTQファイルから、アライメントデータのBAMファイルと、変異コールデータのVCFファイルを、それぞれのサンプルに対して取得した。

サンプルデータのインポート

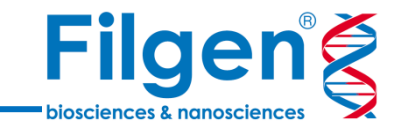

| 🤨 Import Variants Wizard                                                                                                    |                                                                                                    | - 0 <b>X</b>                                           |
|----------------------------------------------------------------------------------------------------|----------------------------------------------------------------------------------------------------|--------------------------------------------------------|
| Import Variant                                                                                                    | tSources                                                                                                    |                                                        |
| Define Input     Scan Input     Scan Input     Change Options     Review     Select one or more     variant files to import. | Select Files:  CANCER-SAMPLE1.vcf.gz CANCER-SAMPLE3.vcf.gz CANCER-SAMPLE3.vcf.gz CANCER- | Add Files<br><u>Remove</u><br>Add Eolder<br>Remove All |
| <u>H</u> elp                                                                                                    | < Back Next >                                                                                                    | <u>C</u> ancel                                         |

| lect each sample's co | rresponding BAM file by selecting it from the drop down menu. |
|-----------------------|---------------------------------------------------------------|
| :/VarSeq-SampleCNV    | Data/BAMs Found 48 BAM files                                  |
| Sample Name           | File Name                                                     |
| ANCER-SAMPLE1         | D:/VarSeq-SampleCNVData/BAMs/CANCER-SAMPLE1.bam               |
| ANCER-SAMPLE2         | D:/VarSeq-SampleCNVData/BAMs/CANCER-SAMPLE2.bam               |
| ANCER-SAMPLE3         | D:/VarSeq-SampleCNVData/BAMs/CANCER-SAMPLE3.bam               |
| ANCER-SAMPLE4         | D:/VarSeq-SampleCNVData/BAMs/CANCER-SAMPLE4.bam               |
| ANCER-SAMPLE5         | D:/VarSeq-SampleCNVData/BAMs/CANCER-SAMPLE5.bam               |
| ANCER-SAMPLES         | D://arSeo-SampleCNVData/BAMs/CANCER-SAMPLE6.ham               |

# 各サンプルのVCFファイルと同時に、 BAMファイルもインポートを行う

サンプルデータのインポート

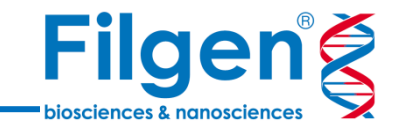

| 1           | /ariant Info | 1           | Cancer Sample 7 |                     |                     |  |  |
|-------------|--------------|-------------|-----------------|---------------------|---------------------|--|--|
| Chr:Pos     | Ref/Alt      | Identifier  | Read Depth (DP) | Variant Allele Freq | Allelic Depths (AD) |  |  |
| 17:41244000 | T/C          | rs16942     | 193             | 0.458333            | 104,88              |  |  |
| 17:41244301 | T/C          | ?           | ?               | ?                   | ?,?                 |  |  |
| 17:41244435 | T/C          | rs16941     | 187             | 0.526882            | 88,98               |  |  |
| 17:41244524 | C/T          | rs1800704   | ?               | ?                   | ?,?                 |  |  |
| 17:41244815 | T/C          | rs1800740   | ?               | ?                   | ?,?                 |  |  |
| 17:41244936 | G/A          | rs799917    | 211             | 0.438095            | 118,92              |  |  |
| 17:41245090 | T/C          | rs56082113  | ?               | ?                   | ?,?                 |  |  |
| 17:41245237 | A/G          | rs16940     | 242             | 0.39834             | 145,96              |  |  |
| 17:41245466 | G/A          | rs1799949   | 227             | 0.537445            | 105,122             |  |  |
| 17:41245471 | C/T          | rs4986850   | 229             | 0.532751            | 107,122             |  |  |
| 17:41246481 | T/C          | rs1799950   | ?               | ?                   | ?,?                 |  |  |
| 17:41246567 | T/C          | rs1800063   | ?               | ?                   | ?,?                 |  |  |
| 17:56772341 | A/G          | rs45511291  | ?               | ?                   | ?,?                 |  |  |
| 17:56780540 | G/T          | rs193023469 | ?               | ?                   | ?,?                 |  |  |
| 17:56787304 | G/A          | rs147241704 | ?               | ?                   | ?,?                 |  |  |
| 17:56798128 | A/G          | rs28363317  | ?               | ?                   | ?,?                 |  |  |
| 17:59760996 | A/G          | rs4986763   | 188             | 0.484043            | 97,91               |  |  |
| 17:59763347 | A/G          | rs4986764   | 195             | 0.471795            | 103,92              |  |  |
| 17:59763465 | T/C          | rs4986765   | 152             | 0.536913            | 69,80               |  |  |

 インポートした変異データ(VCFファイ ル)と、リードアライメントデータ(BAM ファイル)を表示

✓ 変異データ

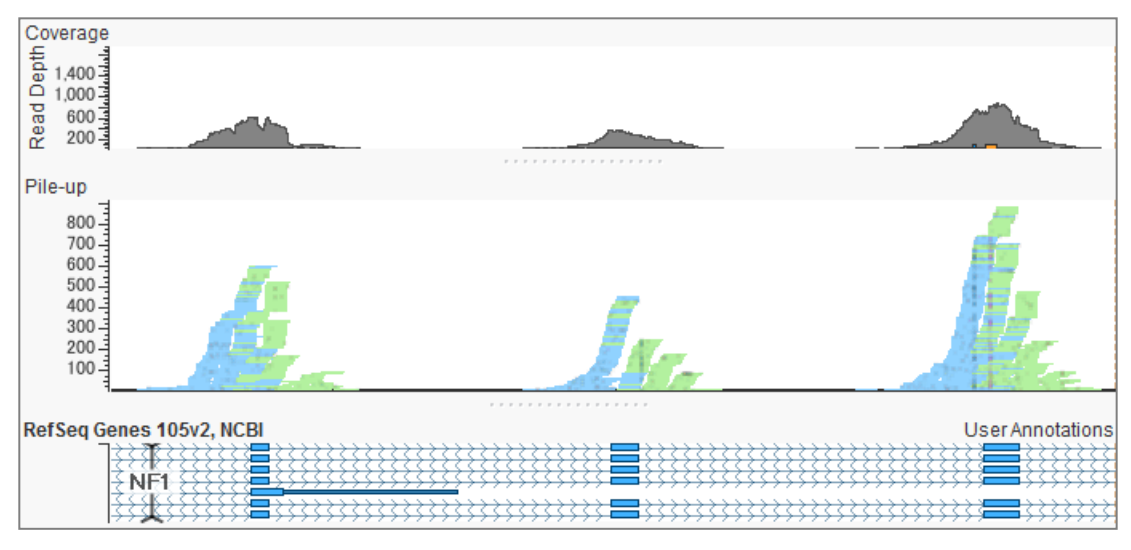

✓ アライメントデータ

ターゲット領域データの取得

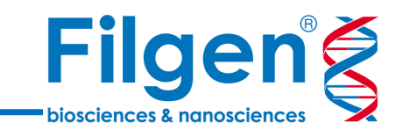

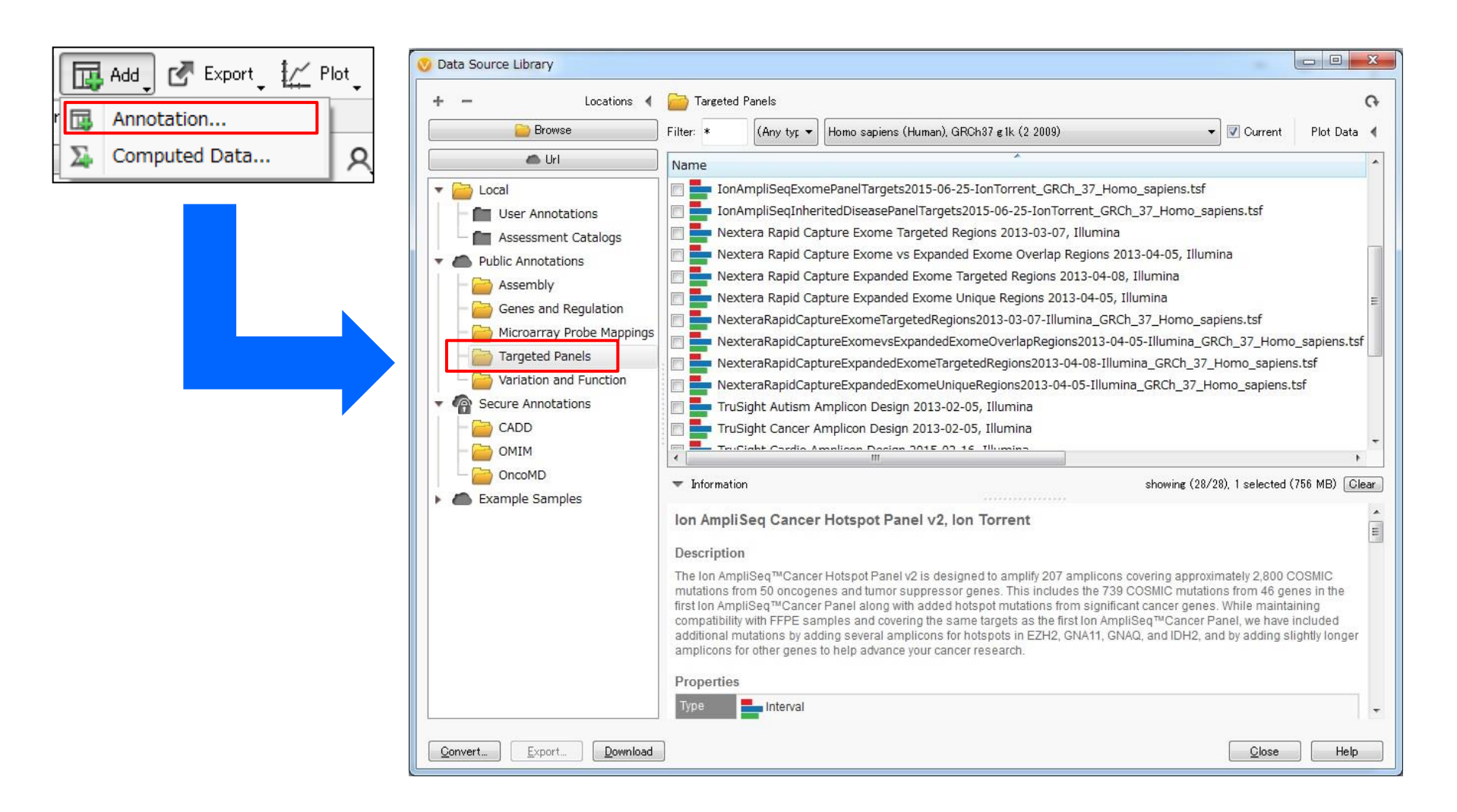

Illumina社、Thermo Fisher Scientific社の遺伝子パネル、エクソーム解析用のターゲット領域データは、VarSeq®のダウンロードツールより、ダウンロードが可能

ターゲット領域データの取得

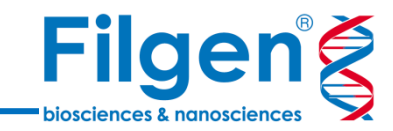

| 🚫 Convert Source Wizar                                         | d                                |        |
|----------------------------------------------------------------|----------------------------------|--------|
| Convert Data S                                                 | Source                           |        |
| ① Define Innut                                                 | Select Files:                    |        |
| ② Scan Input                                                   | SureSelect_Human_All_Exon_V6.bed | Add    |
| <ol> <li>Change Options</li> </ol>                             |                                  | Remove |
| ④ Convert                                                      |                                  |        |
| Select one or more files<br>to Convert.                        |                                  |        |
| Files must be of the<br>same type to be<br>converted together. |                                  |        |
|                                                                |                                  |        |
|                                                                |                                  |        |
|                                                                |                                  |        |
|                                                                |                                  |        |
|                                                                |                                  |        |
|                                                                |                                  |        |
|                                                                |                                  |        |
|                                                                |                                  |        |
|                                                                |                                  |        |
|                                                                |                                  |        |
| Advanced Options                                               |                                  |        |
| Help                                                           | < Back Next >                    | Cancel |

 ダウンロードツールにないターゲット領域データを使用する場合は、BEDファイルを インポートして使用する カバレッジデータの計算

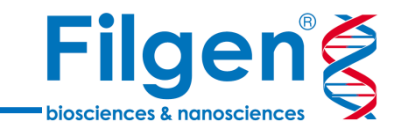

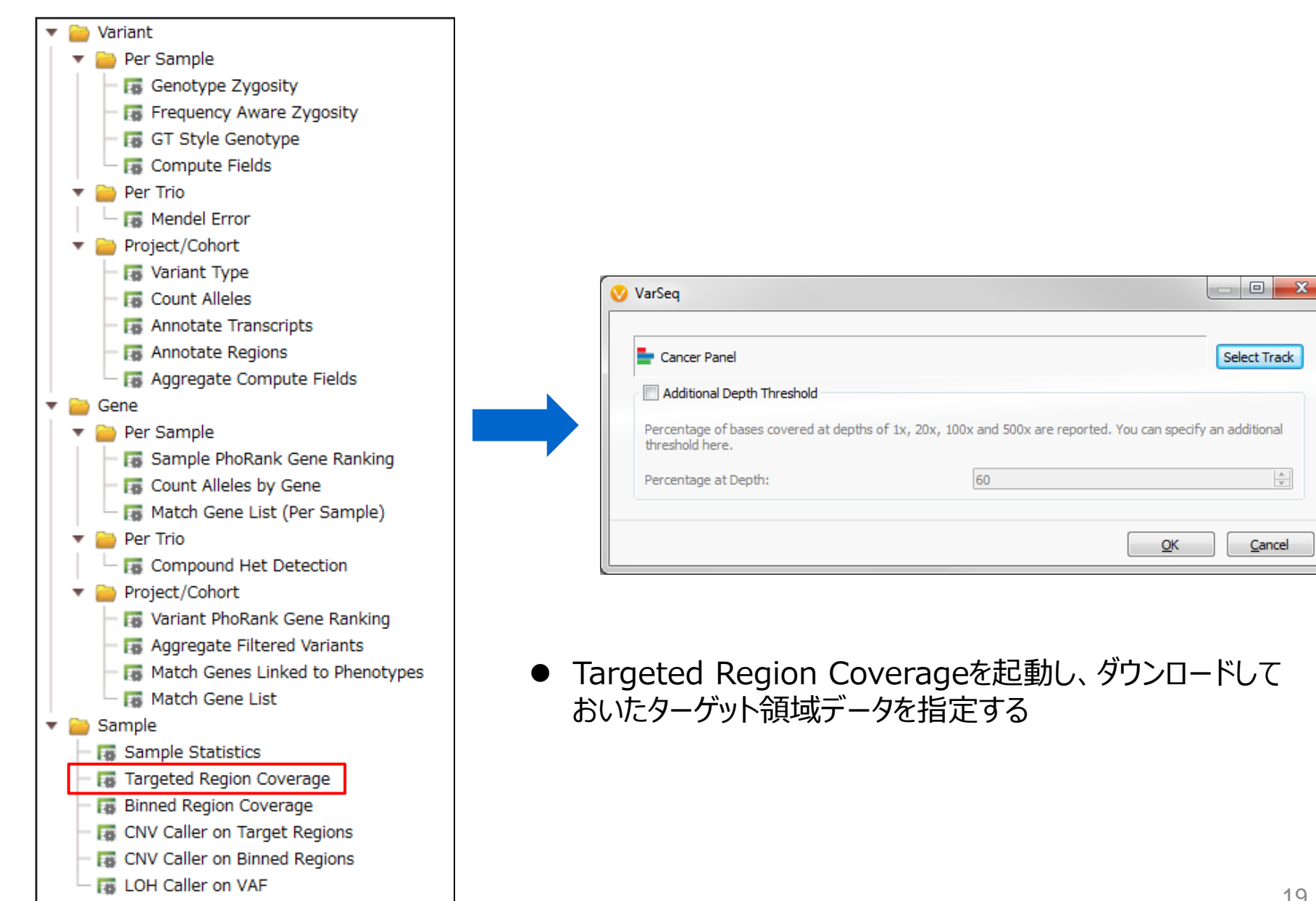

## カバレッジデータの計算

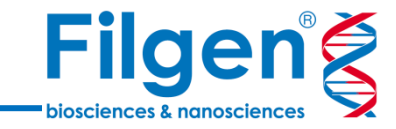

| Coverage Regions     | • 🗗 💿      | 8 D       |              |             |              |          |         |
|----------------------|------------|-----------|--------------|-------------|--------------|----------|---------|
| Coverage Region Info |            | Coverage  | Statistics ( | Cancer Pane | l for Cancer | Sample 1 |         |
| Region               | Mean Depth | Min Depth | Max Depth    | % 1×        | % 20×        | % 100×   | % 500×  |
| 1:45794959-45795129  | 468.094    | 331       | 522          | 100         | 100          | 100      | 28.655  |
| 1:45796169-45796249  | 441.012    | 397       | 474          | 100         | 100          | 100      | 0       |
| 1:45796835-45797026  | 722.182    | 621       | 769          | 100         | 100          | 100      | 100     |
| 1:45797073-45797248  | 690.602    | 597       | 761          | 100         | 100          | 100      | 100     |
| 1:45797314-45797541  | 659.588    | 566       | 711          | 100         | 100          | 100      | 100     |
| 1:45797676-45797778  | 710.757    | 633       | 809          | 100         | 100          | 100      | 100     |
| 1:45797819-45798002  | 862.989    | 811       | 916          | 100         | 100          | 100      | 100     |
| 1:45798044-45798180  | 747.438    | 687       | 829          | 100         | 100          | 100      | 100     |
| 1:45798227-45798379  | 703.353    | 653       | 746          | 100         | 100          | 100      | 100     |
| 1:45798416-45798526  | 662.928    | 635       | 697          | 100         | 100          | 100      | 100     |
| 1:45798571-45798651  | 701.309    | 677       | 727          | 100         | 100          | 100      | 100     |
| 1:45798750-45798862  | 683.195    | 651       | 716          | 100         | 100          | 100      | 100     |
| 1:45798938-45799016  | 756.43     | 712       | 790          | 100         | 100          | 100      | 100     |
| 1:45799066-45799295  | 722.583    | 563       | 791          | 100         | 100          | 100      | 100     |
| 1:45800044-45800203  | 388.581    | 300       | 455          | 100         | 100          | 100      | 0       |
| 1:45805872-45805946  | 556.973    | 521       | 588          | 100         | 100          | 100      | 100     |
| 2:47596626-47596740  | 208.47     | 157       | 234          | 100         | 100          | 100      | 0       |
| 2:47600583-47600729  | 456.068    | 372       | 508          | 100         | 100          | 100      | 6.80272 |
| 2:47600928-47601207  | 550.189    | 379       | 635          | 100         | 100          | 100      | 82.8571 |
| 2:47602354-47602458  | 455.657    | 396       | 517          | 100         | 100          | 100      | 16.1905 |
| 2:47604134-47604236  | 453.165    | 382       | 510          | 100         | 100          | 100      | 13.5922 |
| 2:47606073-47606213  | 410.319    | 327       | 472          | 100         | 100          | 100      | 0       |
| 2:47606889-47607128  | 514.317    | 286       | 637          | 100         | 100          | 100      | 62.5    |
| 2:47612286-47612369  | 513.036    | 464       | 549          | 100         | 100          | 100      | 67.8571 |
| 2:47613692-47613772  | 551.58     | 433       | 674          | 100         | 100          | 100      | 72.8395 |

 パネルに含まれている、各ターゲット領域ごとのカバレッジデータがテーブル形式で 出力される

## **CNVの検出**

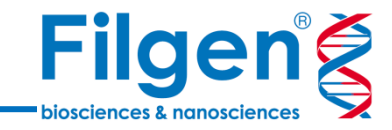

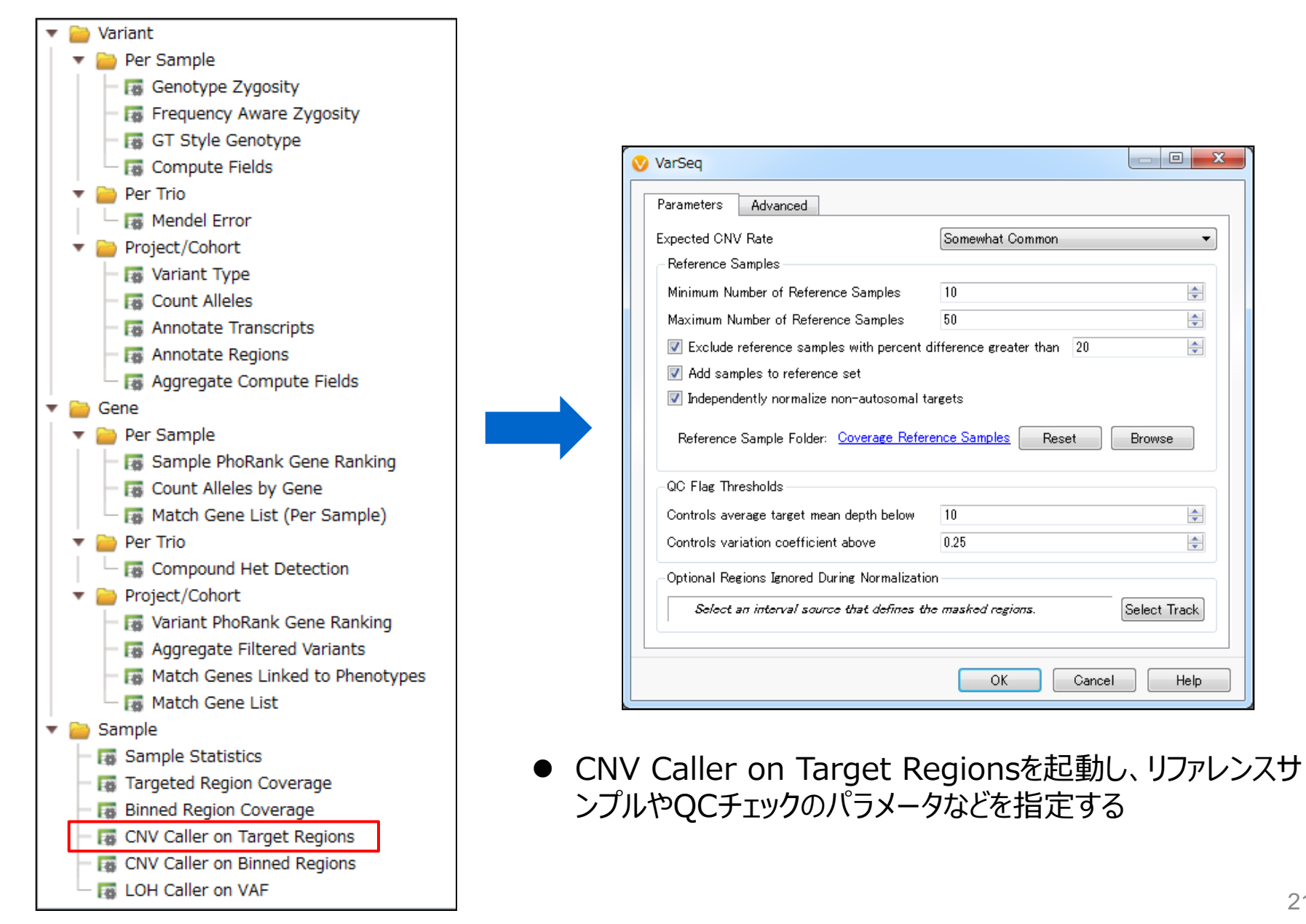

CNV出力データ

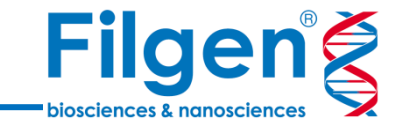

#### • Sample Table

#### ▶ 各サンプルごとのQCチェックデータ(平均カバレッジや低カバレッジフラグなど)

| Sample Info      |                   |                        | Coverage Statistics Can   |             |              | Copy Num      | oer Variants  |                                |                 |              |
|------------------|-------------------|------------------------|---------------------------|-------------|--------------|---------------|---------------|--------------------------------|-----------------|--------------|
| Samples          | Sample Mean Depth | SampleMeanForwardDepth | Sample Mean Reverse Depth | Sample % 1x | Sample % 20x | Sample % 100x | Sample % 500× | Sample Flags                   | Inferred Gender | # CNV Events |
| Cancer Sample 25 | 144.426           | 74.6347                | 69.791                    | 100         | 99.869       | 81.5915       | 0             | ?                              | ?               | 0            |
| Cancer Sample 26 | 681.601           | 353.186                | 328.415                   | 100         | 100          | 99.7713       | 79.765        | ?                              | ?               | 0            |
| Cancer Sample 27 | 556.331           | 288.364                | 267.966                   | 100         | 100          | 99.8437       | 64.2316       | ?                              | ?               | 0            |
| Cancer Sample 28 | 586.246           | 302.465                | 283.781                   | 100         | 100          | 99.7656       | 68.7547       | ?                              | ?               | 2            |
| Cancer Sample 29 | 183.889           | 95.2023                | 88.6863                   | 100         | 100          | 97.2301       | 0             | ?                              | ?               | 1            |
| Cancer Sample 30 | 147.068           | 75.6568                | 71.4111                   | 100         | 99.9471      | 95.23         | 0             | ?                              | ?               | 2            |
| Cancer Sample 31 | 552.113           | 281.229                | 270.884                   | 100         | 100          | 99.7501       | 62.769        | ?                              | ?               | 0            |
| Cancer Sample 32 | 570.24            | 290.126                | 280.115                   | 100         | 100          | 99.6581       | 65.1278       | ?                              | ?               | 0            |
| Cancer Sample 33 | 401.821           | 206.623                | 195.198                   | 100         | 99.8983      | 99.3529       | 23.0273       | ?                              | ?               | 0            |
| Cancer Sample 34 | 19.4118           | 9.82568                | 9.58581                   | 99.9837     | 45.5645      | 0             | 0             | High IQR,Low Sample Mean Depth | ?               | 25           |
| Cancer Sample 35 | 172.921           | 89.1312                | 83.7899                   | 100         | 100          | 98.0066       | 0             | ?                              | ?               | 1            |
| Cancer Sample 36 | 682.728           | 350.094                | 332.634                   | 100         | 100          | 99.8046       | 82.7505       | ?                              | ?               | 0            |
| Cancer Sample 37 | 771.953           | 395.482                | 376.471                   | 100         | 100          | 99.7949       | 89.547        | ?                              | ?               | 1            |
| Cancer Sample 38 | 296.208           | 150.766                | 145.442                   | 100         | 99.9821      | 99.3513       | 0             | ?                              | ?               | 0            |
| Cancer Sample 39 | 617.615           | 316.354                | 301.261                   | 100         | 100          | 99.6614       | 73.9583       | ?                              | ?               | 1            |
| Cancer Sample 40 | 475.563           | 241.922                | 233.641                   | 100         | 99.8763      | 99.1877       | 42.1924       | ?                              | ?               | 2            |
| Cancer Sample 41 | 28.3141           | 14.3683                | 13.9457                   | 99.9943     | 76.2877      | 0             | 0             | High IQR,Low Sample Mean Depth | ?               | 14           |
| Cancer Sample 42 | 412.22            | 212.505                | 199.715                   | 100         | 100          | 99.5124       | 24.4785       | ?                              | ?               | 1            |
| Cancer Sample 43 | 619.86            | 321.093                | 298.767                   | 100         | 100          | 99.8185       | 73.4291       | ?                              | ?               | 1            |
| Cancer Sample 44 | 393.09            | 203.393                | 189.697                   | 100         | 100          | 99.7306       | 16.6892       | ?                              | ?               | 2            |
| Cancer Sample 45 | 328.852           | 169.296                | 159.556                   | 100         | 100          | 99.5393       | 0.175813      | ?                              | ?               | 2            |

• Coverage Region Table

 各ターゲット領域ごとのコピー数状態(Diploid、Deletion、Duplicationなど)と Ratio、Z-scoreなど

CNV出力データ

| Coverage Region Info | Coverage Statistics Cancer Panel for Cancer Sample 1 |           |           |      |       |        | Target Copy Number State for Cancer Sample |              |       |            | mple 1   |                     |
|----------------------|------------------------------------------------------|-----------|-----------|------|-------|--------|--------------------------------------------|--------------|-------|------------|----------|---------------------|
| Region               | Mean Depth                                           | Min Depth | Max Depth | % 1× | % 20× | % 100× | % 500×                                     | CNV State    | Flags | Z Score    | Ratio    | Variants Considered |
| 1:45798416-45798526  | 662.928                                              | 635       | 697       | 100  | 100   | 100    | 100                                        | Diploid      | ?     | -0.0328397 | 0.99772  | 0                   |
| 1:45798571-45798651  | 701.309                                              | 677       | 727       | 100  | 100   | 100    | 100                                        | Diploid      | ?     | 0.712468   | 1.05367  | 0                   |
| 1:45798750-45798862  | 683.195                                              | 651       | 716       | 100  | 100   | 100    | 100                                        | Diploid      | ?     | 1.16314    | 1.10108  | 0                   |
| 1:45798938-45799016  | 756.43                                               | 712       | 790       | 100  | 100   | 100    | 100                                        | Diploid      | ?     | 1.06012    | 1.10258  | 0                   |
| 1:45799066-45799295  | 722.583                                              | 563       | 791       | 100  | 100   | 100    | 100                                        | Diploid      | ?     | 0.609163   | 1.05001  | 0                   |
| 1:45800044-45800203  | 388.581                                              | 300       | 455       | 100  | 100   | 100    | 0                                          | Diploid      | ?     | -0.529925  | 0.957499 | 0                   |
| 1:45805872-45805946  | 556.973                                              | 521       | 588       | 100  | 100   | 100    | 100                                        | Diploid      | ?     | 0.392859   | 1.04146  | 0                   |
| 2:47596626-47596740  | 208.47                                               | 157       | 234       | 100  | 100   | 100    | 0                                          | Het Deletion | ?     | -2.88048   | 0.528975 | 0                   |
| 2:47600583-47600729  | 456.068                                              | 372       | 508       | 100  | 100   | 100    | 6.80272                                    | Diploid      | ?     | 0.238906   | 1.03     | 0                   |
| 2:47600928-47601207  | 550.189                                              | 379       | 635       | 100  | 100   | 100    | 82.8571                                    | Diploid      | ?     | 0.500308   | 1.04318  | 1                   |
| 2:47602354-47602458  | 455.657                                              | 396       | 517       | 100  | 100   | 100    | 16.1905                                    | Diploid      | ?     | -0.389887  | 0.957959 | 0                   |
| 2:47604134-47604236  | 453.165                                              | 382       | 510       | 100  | 100   | 100    | 13.5922                                    | Diploid      | ?     | -0.343476  | 0.970031 | 0                   |
| 2:47606073-47606213  | 410.319                                              | 327       | 472       | 100  | 100   | 100    | 0                                          | Diploid      | ?     | -0.658619  | 0.926245 | 0                   |
| 2:47606889-47607128  | 514.317                                              | 286       | 637       | 100  | 100   | 100    | 62.5                                       | Diploid      | ?     | 0.614464   | 1.05725  | 0                   |
| 2:47612286-47612369  | 513.036                                              | 464       | 549       | 100  | 100   | 100    | 67.8571                                    | Diploid      | ?     | -0.10762   | 0.988171 | 0                   |
| 2:47613692-47613772  | 551.58                                               | 433       | 674       | 100  | 100   | 100    | 72.8395                                    | Diploid      | ?     | 0.212828   | 1.02333  | 0                   |

**Filgen** 

biosciences & nanosciences

CNV出力データ

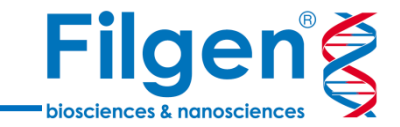

#### • CNVs Table

ゲノム全体のコピー数異常領域とその状態(Diploid、Deletion、Duplicationなど)、
 さらにP-valueなど

| CNV In                 | fo        |       | Cancer Sample 3 |                                     |                       |             |           |                         |                      |  |
|------------------------|-----------|-------|-----------------|-------------------------------------|-----------------------|-------------|-----------|-------------------------|----------------------|--|
| Region                 | # Targets | Span  | ONV State       | Flags                               | Avg Target Mean Depth | Avg Z Score | Ave Ratio | Supporting LOH Variants | p-value              |  |
| 7:6013011-6018347      | 3         | 5337  | Het Deletion    | High Controls Variation,Low Z Score | 52.8089               | -1.62329    | 0.380012  | 0                       | 0.0329238548874855   |  |
| 10:43606636-43609143   | 4         | 2508  | Duplicate       | Within Regional IQR                 | 153.515               | 2.57413     | 1.23655   | 0                       | 0.000513269216753542 |  |
| 11:108213930-108236255 | 7         | 22326 | Het Deletion    | ?                                   | 75.8131               | -3.97302    | 0.504004  | 0                       | 8.05861182905793e-14 |  |
| 17:7579293-7579932     | 3         | 640   | Duplicate       | Within Regional IQR                 | 153.536               | 2.51492     | 1.2535    | 0                       | 0.00327462935820222  |  |
| 17:29422309-29422407   | 1         | 99    | Duplicate       | ?                                   | 124.061               | 3.13198     | 1.40498   | 0                       | 0.0324721410870552   |  |
| 17:29557841-29559227   | 2         | 1387  | Duplicate       | ?                                   | 152.233               | 2.94003     | 1.42884   | 0                       | 0.00469905091449618  |  |

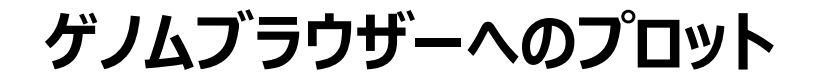

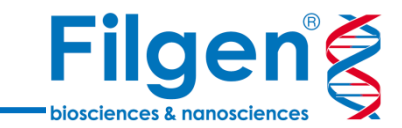

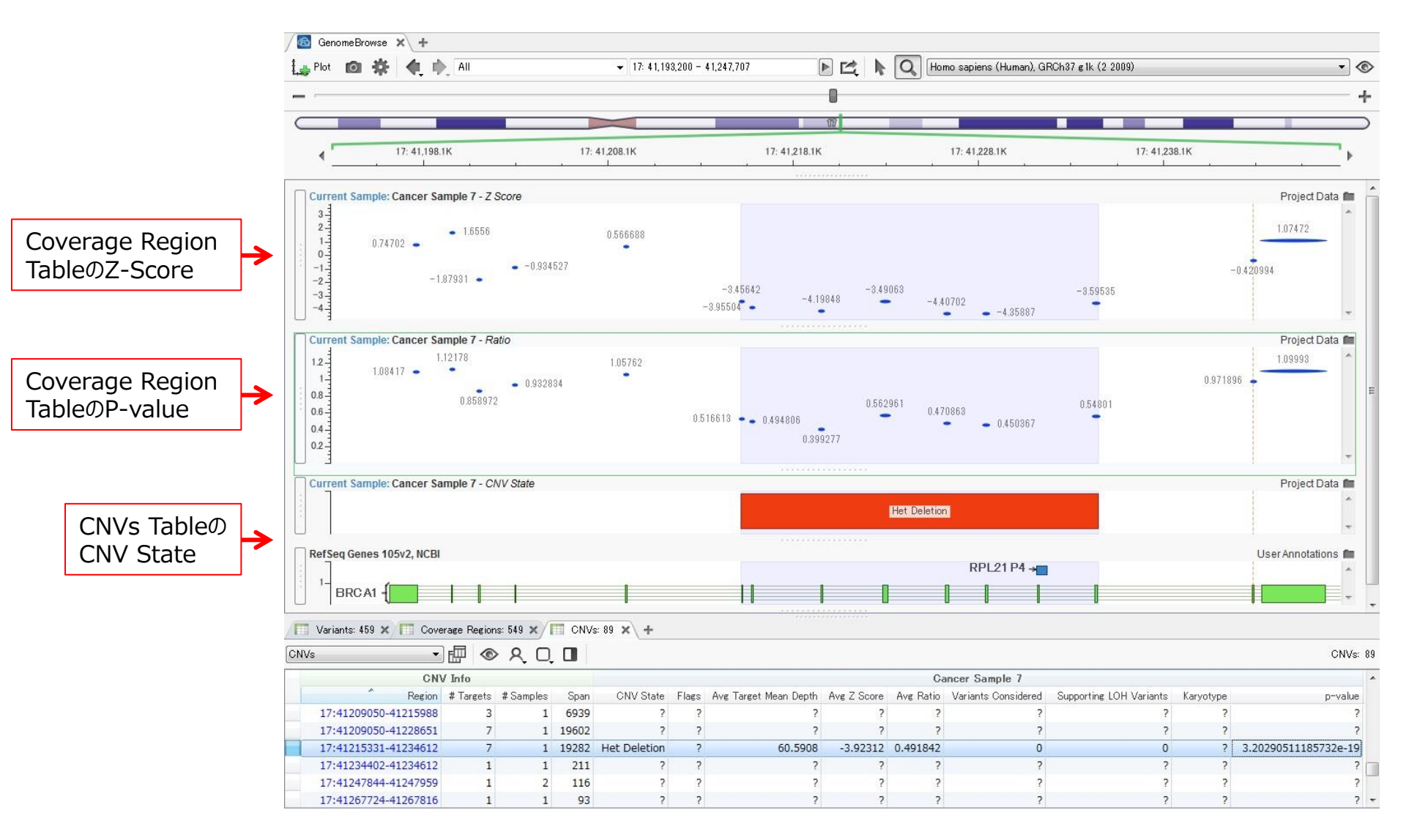

● 出力テーブルの各データを、ゲノムブラウザーにプロットする

## ゲノムブラウザーへのプロット

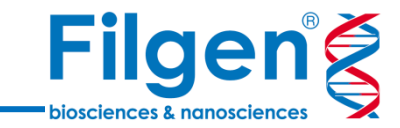

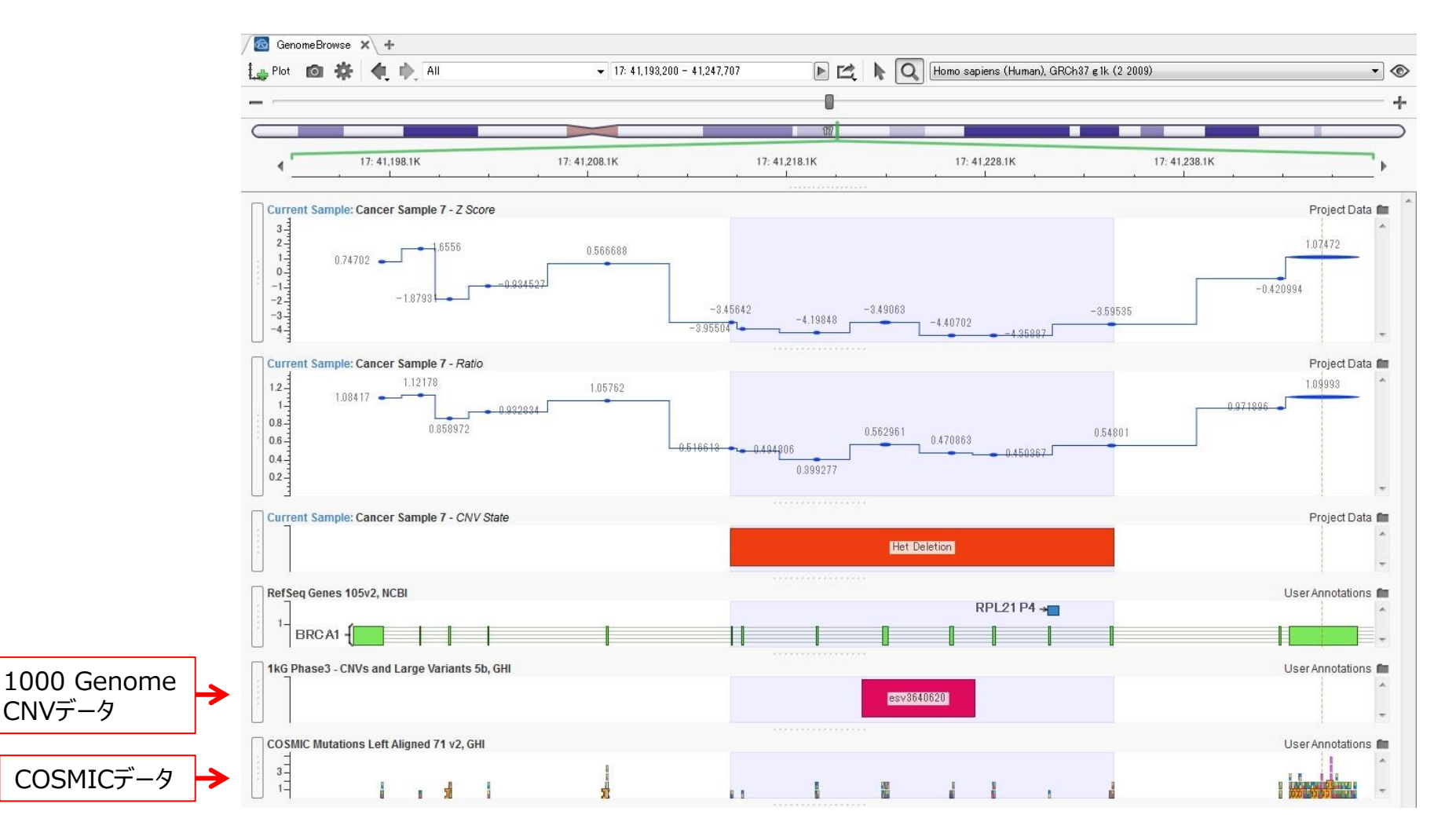

 Ratioなどの数値データを、変化が分かりやすいように線でつなげたり、各デ ータリソースのSNVやCNVデータを、プロットに加えることができる

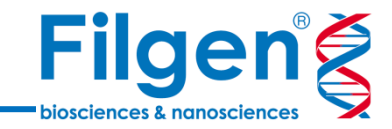

# お問い合わせ先:フィルジェン株式会社 TEL: 052-624-4388 (9:00~17:00) FAX: 052-624-4389 E-mail: biosupport@filgen.jp